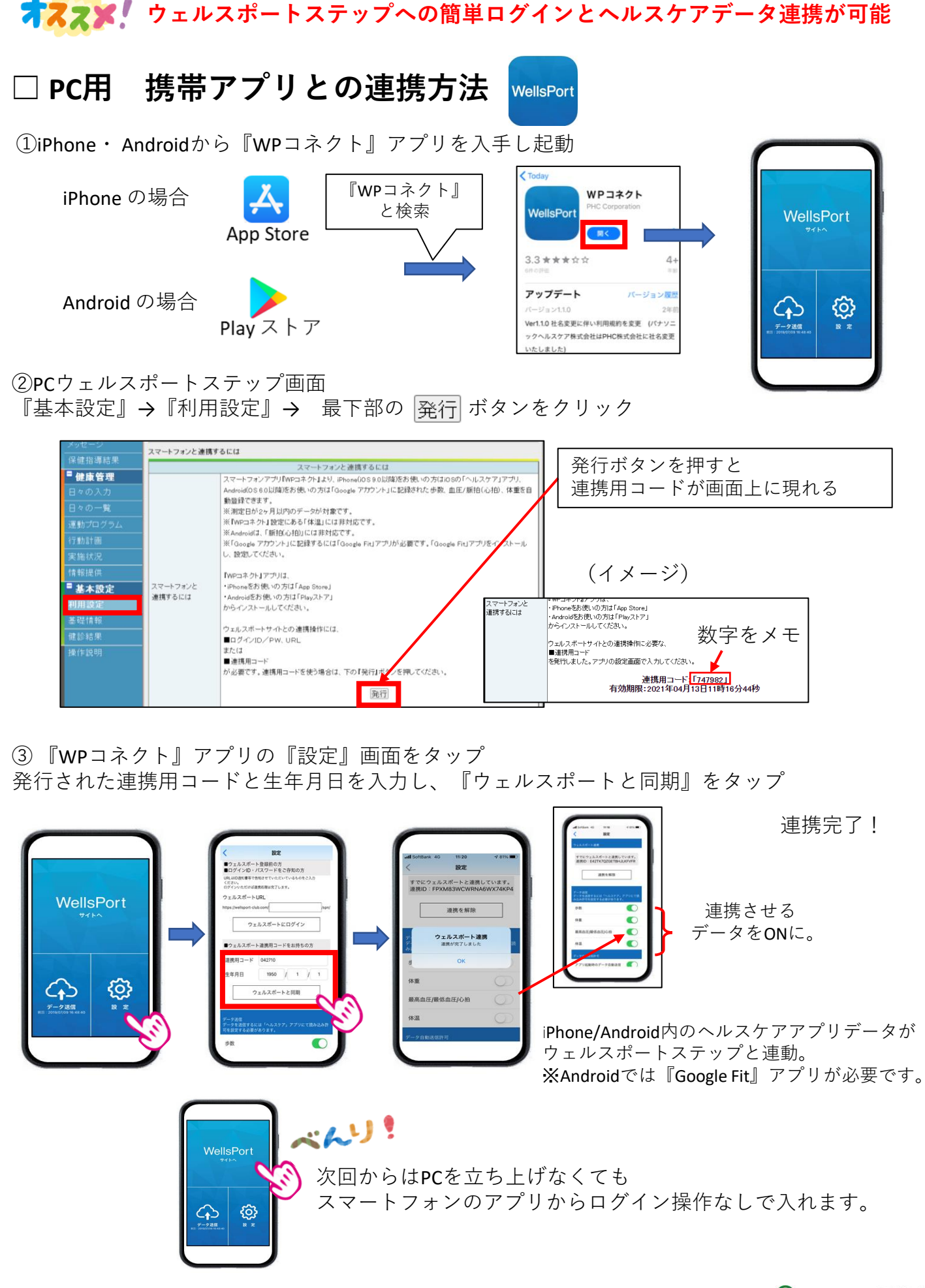

🙆 医療法人社団 同友会

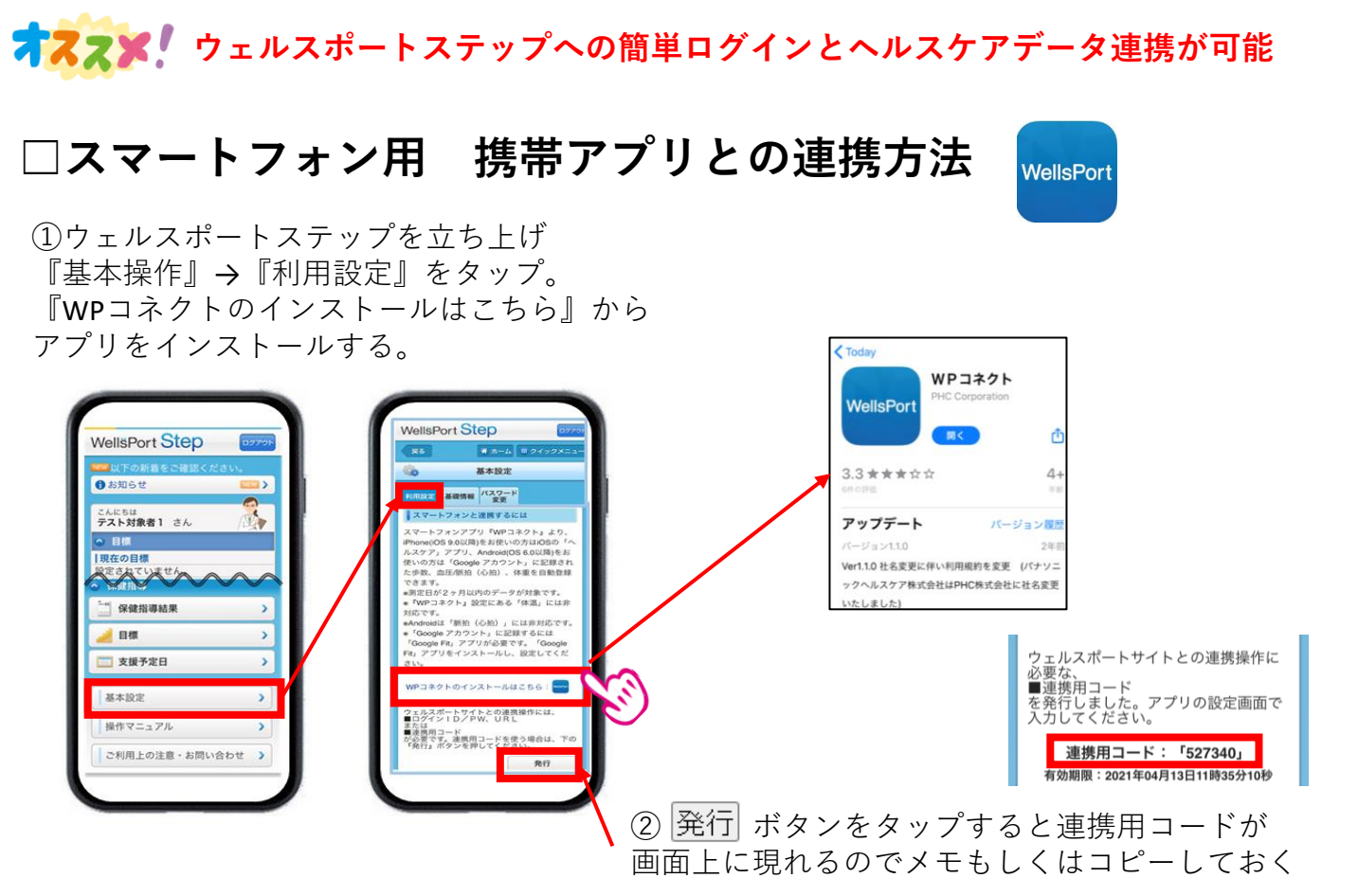

③ 『WPコネクト』アプリの『設定』画面をタップ 発行された連携用コードと生年月日を入力し、『ウェルスポートと同期』をタップ

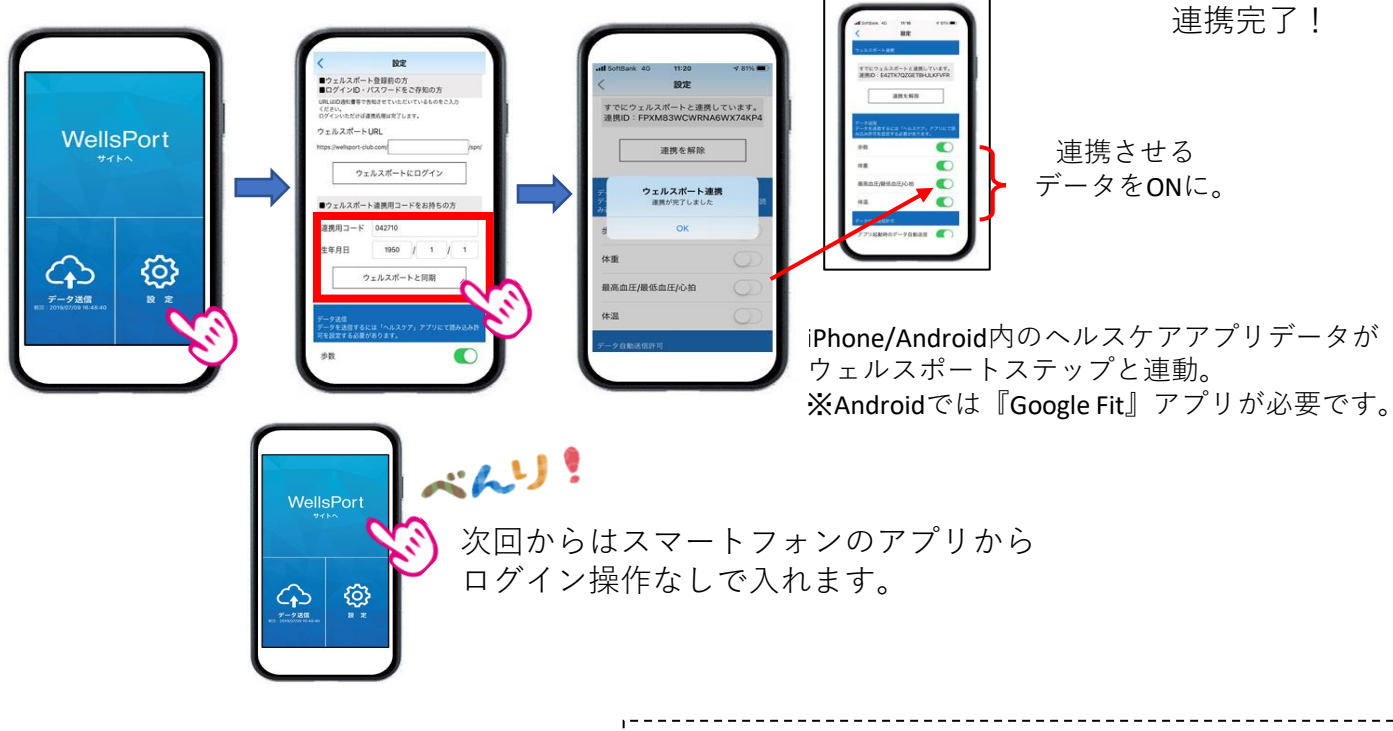

※初めてデータ送信する際はヘルスケアアプリの設定画面から、WPコネクト連携項目アクセスを許可する必要があります。

≪システムの操作に関するお問い合わせ先≫ ウィーメックス株式会社 ウェルネス事業部 電 話:0120-878-211 受付時間:平日 9:00~17:30 (土、日、祝、長期休暇を除く)